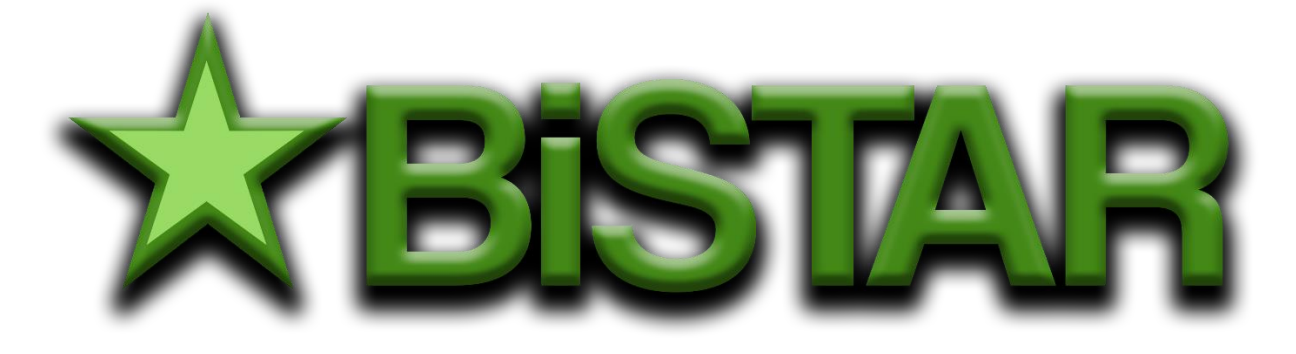

## Bitki Islahçıları İçin Tarımsal Değerleri Ölçme ve Değerlendirmeye Yönelik İstatistik Analiz Programı

# Kullanım El Kitabı

Dr. Sinan AYDOĞAN Muhsin İbrahim AVCI

## Önsöz

İnsanoğlu yaratılışından bugüne faaliyetlerinin ilk sırasına gıda teminini koymuştur. Şimdiye kadar olduğu gibi şimdi de dünya nüfusunun tükettiği gıdanın çok büyük bir kısmı bitkisel ürünlerden oluşmaktadır. Bu nedenle bitki ıslahının önemi her zaman hayati düzeylerde olmuştur.

Bitki Islahı, Genetik esaslardan yararlanarak bitki yapısını yetiştirici ve tüketicinin istekleri doğrultusunda planlı şekilde geliştiren faaliyetlerin tamamıdır. Islahın amacı farklı yöntemler yardımıyla iklim ve toprak koşullarına daha uygun, hastalık ve zararlılara dayanıklı, üstün kaliteli ve verimli çeşitler geliştirerek tarımsal üretime katkıda bulunmaktır.

Bitki Islahçıları Alt Birliği (BİSAB) Türkiye'de faaliyet gösteren bitki ıslahçılarının sürekli bir biçimde gelişmelerini ve bilgi birikimlerini yenilemelerini sağlamak, çalıştıkları alanla sıkı ilişkide olan tohumculuk ve tarım politikalarının oluşturulmasına katkıda bulunmak, ıslah sektörünü düzenleyen tüm kural ve uygulamaların, bilimsel temellere dayalı ve uluslararası standartlar ile uyumlu olması için gereken gayreti göstermektedir. Ülkemiz ıslahçılarının güçlü ve milli ıslah programları ile marka çeşitler geliştirerek uluslararası alanda söz sahibi olmaları yönünde çalışmaktadır.

Islah bilimsel temellere dayalı bir çalışma alanı olduğundan ıslahçıların; denemeleri planlama, yürütme, rakam toplama, istatistik işlemleri yapma, sonuçları yorumlama kurallarını bilmeleri beklenir. BİSAB sektörde görev yapan ıslahçılara yönelik denemelerin planlaması ve verilerin istatistiki açıdan değerlendirilmesi konularında eğitici kurslar düzenleyerek ıslahçıların bilgilendirilmesine yardımcı olmaktadır.

Günümüzde istatistik işlemler paket programlar aracılığı ile kısa zamanda kolayca yapılabilmektedir. Bu amaçla kullanılan paket programlar birçok amaca hizmet edecek şekilde programlandıklarından çok kapsamlı içeriğe sahip olmaktadır. Islahçının kullandığı belli başlı birkaç modeli bu kapsamlı program içerisinden çıkarabilmesi bazı durumlarda karışık işlemleri gerektirebilmektedir. Bunun yanında piyasada bulunan kapsamlı paket programlar oldukça yüksek ücretlerle sunulmaktadır ve birçoğunun menüleri Türkçe değildir.

BİSAB olarak istatistik açıdan ıslahçılarımızın en fazla gereksinim duydukları konuları

tespit ederek, kullanılması kolay, uygulamaya yönelik bir paket program olan BİSTAR paket programını ıslahçılarımızın hizmetine Sunmuştur.

BİSTAR istatistik paket programında R fonksiyonel programlama dili kullanılmıştır. Kullanıcının kolaylıkla verilerini girip, sonuçlarını istediği ortama aktarabileceği R Shiny uygulaması kullanılarak arayüzler geliştirilmiştir. Paket program, birçok uluslararası paket programın kullandığı *Agcricolae* kütüphanesinden yararlanılarak oluşturulmuş, böylece hesaplamaların uluslararası normlara uygunluğu garanti altına alınmıştır.

BİSAB üyeleri bu programı internet sitemizdeki ilgili link üzerinden kendi bilgisayarlarına indirebileceklerdir.

Tüm paket programlarda olduğu gibi bu program da kullanıcılardan gelecek katkılar ile geliştirilecektir. Siz kullanıcıların katkıları bizler için ileri versiyonların yapılmasında yol gösterici olacaktır.

Bu programın tüm ıslahçılarımıza dolayısı ile Türk tarımına hayırlı olması dileklerimizle.

#### <u>BİSAB</u> YÖNETİM KURULU

### Kurulum

BİSTAR paket programının ilk aşaması bilgisayarınıza kurulum dosyasını kaydetmekle başlayacaktır. Kurulum dosyası, BİSAB'ın resmi sitesindeki indirme linki üzerinden kolaylıkla indirilebilir. İndirilen dosya exe uzantılı **BİSTAR KURULUM** isimli tek bir dosyadır.

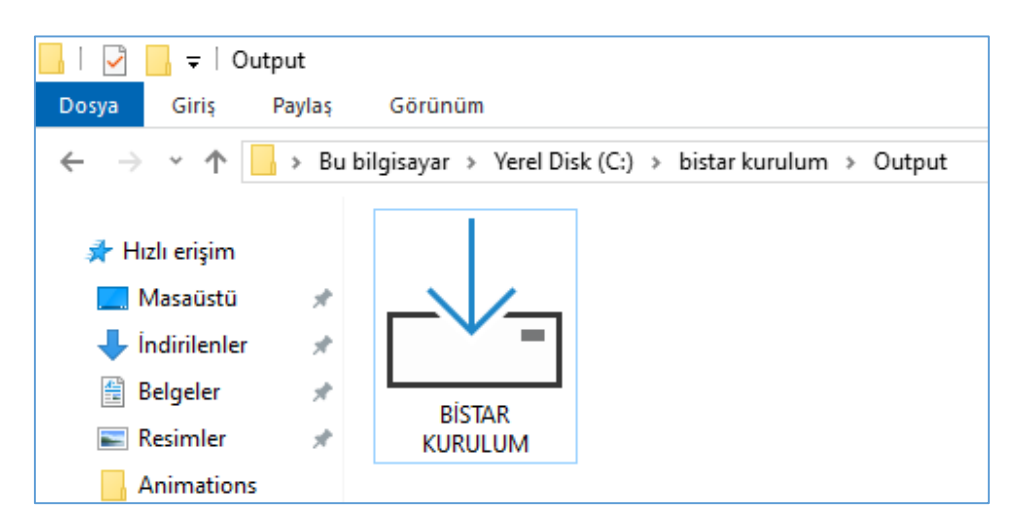

Bu dosya üzerinde tıklandığında kurulum başlayacaktır. Eğer bilgisayarınızda **exe** uzantılı dosyaları açmakla ilgili bir kısıtlama varsa indirilen bu dosyanın yönetici olarak çalıştırılması gerekmektedir. Bir başka husus ise kullanıcıların bu tür dosyaları çalıştırılmasına izin verilmediği şirket bilgisayarlarıdır. Böylesi bir durumda yapılması gereken, şirket bilgi işlem sorumlusu aracılığı ile kurulumu gerçekleştirmektir.

Kurulum sırasında karşılaşılacak bir diğer husus ise programın giriş/çıkış işlemlerinin (Input/Output veya I/O port) yapılacağı portların daha önceden kurulmuş olan başka bir program tarafından kullanılıyor olmasından kaynaklanabilecek bir durumdur. Program bilgisayarınızda bulunan I/O portlarını rasgele bir şekilde seçerek kurulumu gerçekleştirir. Eğer seçtiği port önceden yüklü bir program tarafından kullanılıyorsa bu durumda yapılması gereken bilgisayarınızda yeni bir kullanıcı tanımlamaktır. Bu yeni kullanıcı üzerinde programı çalıştırmak sorunu çözecektir.

Kurulum gerçekleştirildiğinde program dosyaları aksi belirtilmediyse bilgisayarın C sürücüsünde bulunan Program dosyaları içerisinde BİSTAR isimli klasörün içerisine aktarılacaktır.

| ← → ~ ↑ 🔒 → Be    | ← → ~ ↑ 📙 > Bu bilgisayar > Yerel Disk (C:) > Program Dosyaları (x86) > Bistar > |                     |                  |            |  |  |  |  |  |  |  |  |  |
|-------------------|----------------------------------------------------------------------------------|---------------------|------------------|------------|--|--|--|--|--|--|--|--|--|
|                   | Ad                                                                               | Değiştirme tarihi   | Tür              | Boyut      |  |  |  |  |  |  |  |  |  |
| 📌 Hızlı erişim    | -                                                                                |                     |                  |            |  |  |  |  |  |  |  |  |  |
| 🗖 Masaüstü 🛛 🖈    | app                                                                              | 10/28/2023 11:03 AM | Dosya klasörü    |            |  |  |  |  |  |  |  |  |  |
|                   | dist                                                                             | 10/28/2023 11:05 AM | Dosya klasörü    |            |  |  |  |  |  |  |  |  |  |
| 🕂 Indirilenler 🖈  | .gitignore                                                                       | 9/25/2023 7:43 PM   | Metin Belgesi    | 1 KB       |  |  |  |  |  |  |  |  |  |
| 🔮 Belgeler 🛛 🖈    | 💿 appname                                                                        | 11/1/2023 9:26 PM   | Windows Toplu İş | 1 KB       |  |  |  |  |  |  |  |  |  |
| 📰 Resimler 🛛 🖈    | 🔊 bistar kısayol                                                                 | 4/29/2024 12:38 PM  | Kisayol          | 2 KB       |  |  |  |  |  |  |  |  |  |
| Animations        | LICENSE                                                                          | 9/25/2023 7:43 PM   | Dosya            | 12 KB      |  |  |  |  |  |  |  |  |  |
| BİSTAR KULLANIM   | README.md                                                                        | 9/25/2023 7:43 PM   | MD Dosyası       | 8 KB       |  |  |  |  |  |  |  |  |  |
| Ülkesel Supu      | unins000.dat                                                                     | 10/28/2023 11:05 AM | DAT Dosyası      | 5,108 KB   |  |  |  |  |  |  |  |  |  |
|                   | - unins000                                                                       | 10/28/2023 11:03 AM | Uvgulama         | 3.149 KB   |  |  |  |  |  |  |  |  |  |
| 🏪 Yerel Disk (C:) | L                                                                                | ,,                  | -,               | -,. 10 100 |  |  |  |  |  |  |  |  |  |

Kurulan dosyalar içerisinde **BİSTAR kısayol** isimli kısayol dosyası programın çalıştırılabileceği dosyadır. Bu dosyayı bilgisayarınızda nerede çalıştırmak istiyorsanız oraya taşıyarak (genellikle masaüstü en uygun yerdir) programınızı çalıştırabilirsiniz.

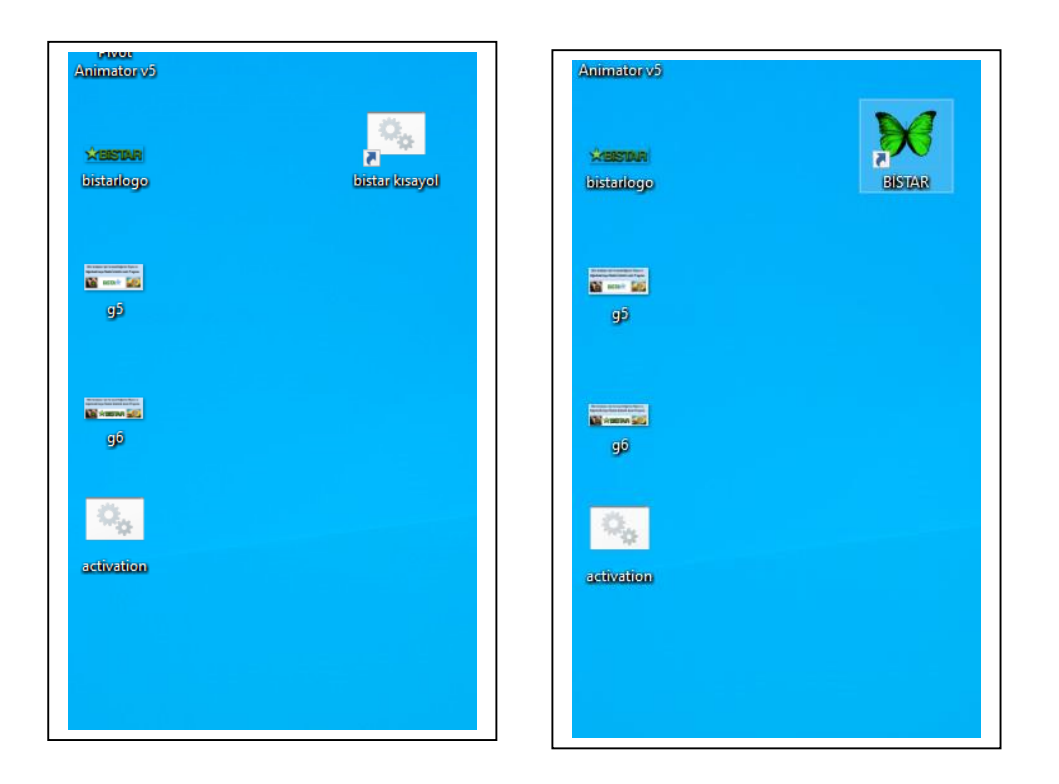

İstenirse oluşturulan kısayola bir simge atanabilir ve kısayol tuşunun ismini yeniden düzenlenebilir.

Bazı durumlarda BİSTAR kısayolu dosyası bilgisayarın versiyonuna bağlı olarak kopyalanamamaktadır. Bu durumda yapılması gereken **appname** dosyası üzerinde fare ile ters tıklayıp gönder sekmesi içerisindeki masaüstüne kısayol oluştur komutunu çalıştırmaktır. Masaüstüne oluşacak kısayolun ismi **appname kısayol** olacaktır. Sonra bu kısayolun adını ve dilerseniz simgesini değiştirip kullanabilirsiniz.

| 📕 🖉 📕 🖛 I                                                                                                    |                  | Yönet Bistar                        |                     |                                |          |
|----------------------------------------------------------------------------------------------------|------------------|-------------------------------------|---------------------|--------------------------------|----------|
| Dosya Giriş Paylaş                                                                                                    | Görünüm          | Uygulama Araçları                   |                     |                                |          |
| ← → ~ ↑ 🔒 > Bu                                                                                                    | bilgisayar > Yer | el Disk (C:) → Program Dosyalar     | (x86) → Bistar →    |                                |          |
|                                                                                                    | Ad               | ^                                   | Değiştirme tarihi   | Tür                            | Boyut    |
| 📌 Hızlı erişim                                                                                                    | 200              |                                     | 10/22/2022 11:02 AM | Dogra klasörü                  |          |
| 🔜 Masaŭstŭ 🛛 🖈                                                                                                    | dist             |                                     | 10/28/2023 11:05 AM | Dosya klasoru<br>Dosya klasoru |          |
| 👆 İndirilenler 🛛 🖈                                                                                                    | aitianore        |                                     | 9/25/2023 7:43 PM   | Metin Belgesi                  | 1 KB     |
| 🔮 Belgeler 🛛 🖈                                                                                                    | appname.         |                                     | 11/1/2022 0-26 DM   | Windows Toplu İs               | 1 KB     |
| 📰 Resimler 🛛 🖈                                                                                                    | LICEN            | Aç                                  |                     | Dosya                          | 12 KB    |
| Animations                                                                                                    | READN            | Compile with Advanced BAT to        | EXE                 | MD Dosyası                     | 8 KB     |
| BİSTAR KULLANIM H                                                                                                    | unins(           | Düzenle                             |                     | DAT Dosyası                    | 5,108 KB |
| Ulkesel Sunu                                                                                                    | 📥 unins( 🕼       | Open with Advanced BAT to E         | E                   | Uygulama                       | 3,149 KB |
| - Verel Disk (C)                                                                                                    |                  | Yazdır                              |                     |                                |          |
|                                                                                                    | ٩                | Yönetici olarak çalıştır            |                     |                                |          |
| lesson of the construction of the construction |                  | 🕽 Skype ile paylaş                  |                     |                                |          |
| 💻 Bu bilgisayar                                                                                                    | -                | 🕨 OneDrive'a Taşı                   |                     |                                |          |
| 3D Nesneler                                                                                                    | 6                | Seçili öğeleri virüslere karşı tara |                     |                                |          |
| Belgeler                                                                                                    | E                | Paylaşım                            |                     |                                |          |
| indivilanter                                                                                                    | -                | Arşive ekle                         |                     |                                |          |
| Indimense                                                                                                    |                  | Arşive ekle "appname.rar"           |                     |                                |          |
|                                                                                                    | -                | Sıkıştır ve e-posta gönder          |                     |                                |          |
| Müzikler                                                                                                    | -                | Sıkıştır "appname.rar" ve e-pos     | ta gönder           |                                |          |
| Resimler                                                                                                    |                  | Önceki Sürümleri Geri Yükle         |                     |                                |          |
| Videolar                                                                                                    |                  | Gönder                              | >                   | 🔮 Belgeler                     |          |
| Yerel Disk (C:)                                                                                                    |                  | Kes                                 |                     | 8 Bluetooth aygıtı             |          |
| 🔿 Ağ                                                                                                    |                  | Konvala                             |                     | Faks alıcısı                   |          |
| -                                                                                                    | _                |                                     |                     | Masaüstü (kısayol o            | luştur)  |
|                                                                                                    |                  | Kisayol oluştur                     |                     | Posta alicisi                  |          |
|                                                                                                    |                  | Sil                                 |                     | Sıkıştırılmış klasör           |          |
|                                                                                                    | _                | Yeniden adlandır                    |                     | BD-ROM Sürücüsü                | (D:)     |
|                                                                                                    |                  | Özellikler                          | 1                   |                                |          |
| 8 öğe 1 öğe seçildi 63 ba                                                                                                    | iyt              |                                     |                     |                                |          |
| Ara                                                                                                    |                  | 🏰 🖬 📻                               | 📋 😭 🤇               | R 💽 🗷                          | 2 🥶 🛯    |

Programın çalışmasında görev alan tüm dosyalar programın kurulduğu dizin içerisinde mevcut olduğundan bilgisayarınız programı çalıştırabilmek için ayrıca bir internet bağlantısına ihtiyaç duymayacaktır.

## **Programın Kullanılması**

Kurulum bölümündeki işlemler gerçekleştirildiğinde masaüstü ögelerinden oluşturulmuş simgeyi çalıştırarak programı kullanabilirsiniz.

Simge çalıştırıldığında ilk olarak programın isminin, logosunun ve amacının bulunduğu bir **Açılış Sayfası** görüntülenmektedir.

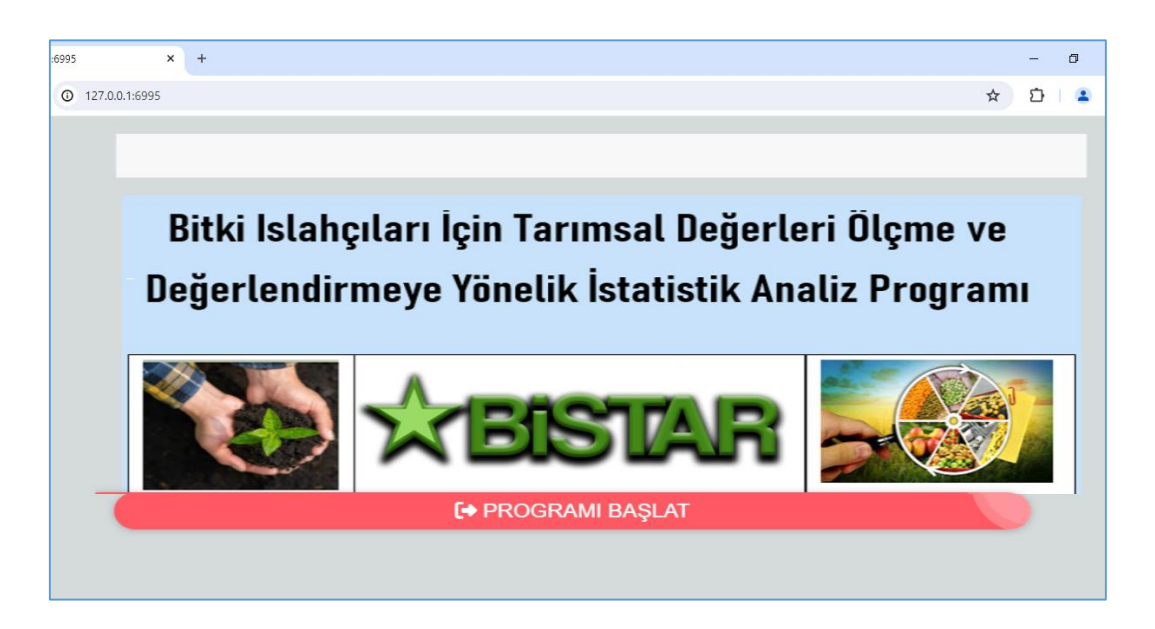

Burada **Programı Başlat** düğmesi tıklandığında ekranın sol tarafında programın menüleri görülecektir.

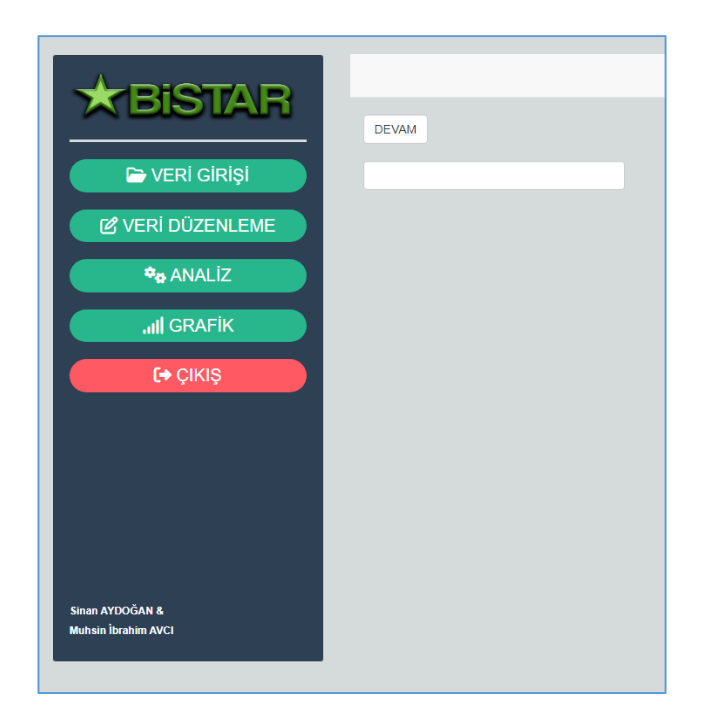

Programda ilk yapılacak işlem verilerinizi girmek olacağından veri girişi gerçekleşmeden menüdeki diğer tuşlar aktif durumda olmayacaktır. Verileriniz programa aktarımı daha önce hazırlanmış ve bilgisayarınızda kayıtlı bulunan bir **Excel** dosyası aracılığı ile olmaktadır. Veri girişi düğmesi tıklandığında program bu Excel dosyasının yerini ve verilerin hangi sayfada bulunduğunu belirteceğiniz bir menüyü doldurmanızı isteyecektir.

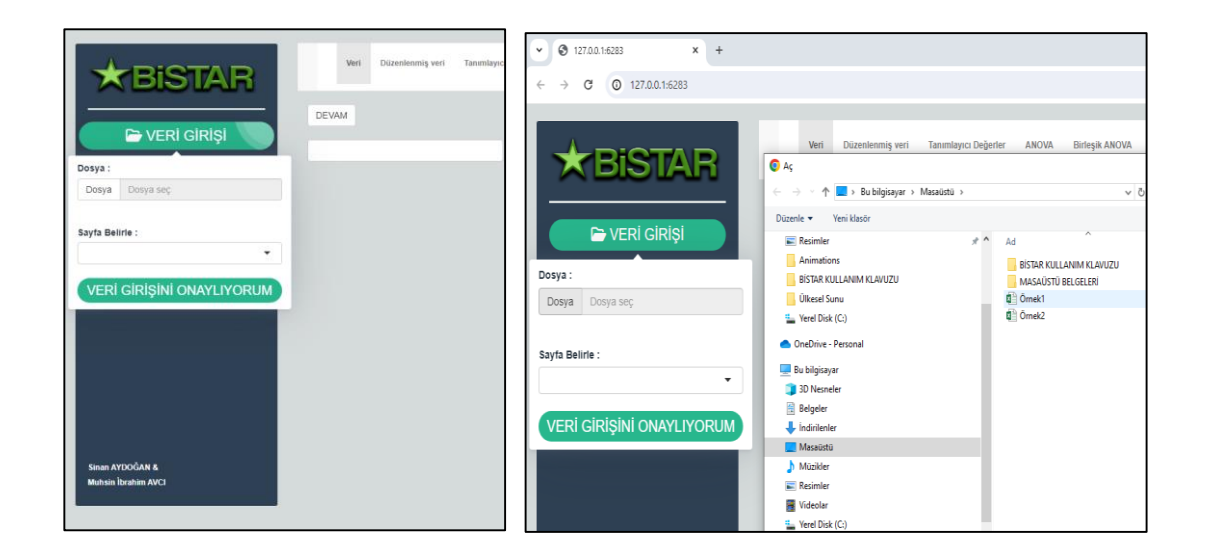

Veri Girişi tuşu seçildiğinde açılan penceredeki Dosya sekmesi tıklandığında verilerinizin nerede kayıtlı olduğu bilgilerinin girilmesi gerekmektedir. Veri dosyasının yeri ve ismi programa bildirildiğinde otomatik olarak o dosyanın birinci sayfası ekranda görüntülenecektir. Kullanacağınız veriler bu sayfada değil de aynı dosyanın başka bir sayfasında bulunuyorsa bunu çıkan penceredeki Sayfa Belirle sekmesi yardımıyla değiştirebilirsiniz. Seçtiğiniz sayfa yine ekranda görüntülenecektir.

| <ul> <li>✓ ③ 127.0.0.1:6283</li> <li>× +</li> </ul> |              |                    |                  | v Ø     | 127.0.0.1:6283 ×    | < +  |          |             |          |              |            |
|-----------------------------------------------------|--------------|--------------------|------------------|---------|---------------------|------|----------|-------------|----------|--------------|------------|
| ← → ♂ ④ 127.0.0.1:6283                              |              |                    |                  | ∠ →     | C 0 127.0.0.1.6283  |      |          |             |          |              |            |
| *BISTAR                                             | DEVAM        | Veri               | Düzenlenmiş ve   |         | BISTAI              | R    | Veri     | Düzenlenmiş | veri Tan | ımlayıcı Değ | jerler ANO |
| Dosya :                                             | Ankara       |                    |                  |         |                     |      | DEVAM    |             |          |              |            |
| Dosya Örnek1.xlsx<br>Upload complete                | CN<br>Hat1   | <b>TEK</b><br>1.00 | verim<br>573.15  |         | 🗁 VERI GIRIŞI       |      | birleşik |             |          |              |            |
| Sayfa Belirle :                                     | Hat1<br>Hat1 | 2.00               | 335.19<br>539.44 | Dosya : | -                   |      | Lokasyon | Genotipler  | Tekerrür | verim        | grup       |
| Ankara                                              | Hat1         | 4.00               | 462.59           | Dosya   | Ornek1.xlsx         | _    | Ankara   | Hat1        | 1.00     | 573.15       | hat        |
| Ankara<br>birleşik                                  | Hat2         | 1.00               | 480.19           |         | opidad compicae     |      | Ankara   | Hat1        | 2.00     | 335.19       | hat        |
| lokasyonlar                                         | Hat2<br>Hat2 | 3.00               | 378.33           | Sayfa B | elirle :            |      | Ankara   | Hat1        | 3.00     | 539.44       | hat        |
|                                                     | Hat2         | 4.00               | 465.56           | birleşi |                     | •    | Ankara   | Hat1        | 4.00     | 462.59       | hat        |
|                                                     | Hat3         | 1.00               | 342.78           | VED     |                     | OPUM | Ankara   | Hat2        | 1.00     | 480.19       | hat        |
|                                                     | Hat3         | 2.00               | 390.74           | VER     | I GIRIŞINI ÜNAYLIYU | ORUM | Ankara   | Hat2        | 2.00     | 378.33       | hat        |
|                                                     | Hat3         | 4.00               | 441.11           |         |                     |      | Ankara   | Hat2        | 3.00     | 396.67       | hat        |
| 🔳 🔎 Ara 🏻 🍟                                         | Hat4         | 1.00               | 246.48           |         |                     |      | Ankara   | Hat2        | 4.00     | 465.56       | hat        |

Doğru dosya ve doğru sayfayı seçtiyseniz bir sonraki aşama için **Veri Girişini Onaylıyorum** tuşunu tıklayabilirsiniz. Onaylama işleminden önce dosya yeri, dosya adı ve sayfa adı bilgilerini yenileyerek dosyayı değiştirebilirsiniz.

| A                        |          |            |          |        |      | → C ① 127.0.0.1:6283                 |          |            |          |        |    |
|--------------------------|----------|------------|----------|--------|------|--------------------------------------|----------|------------|----------|--------|----|
| *BISTAB                  |          |            |          |        |      |                                      |          |            |          |        |    |
|                          | DEVAM    |            |          |        |      |                                      |          |            |          |        |    |
|                          |          |            |          |        |      | <b>KBISTAR</b>                       |          |            |          |        |    |
| 🗁 VERİ GİRİŞİ            | birleşik |            |          |        |      |                                      | DEVAM    |            |          |        |    |
|                          |          |            |          |        |      | 🏱 VERI GIRISI                        | birleşik |            |          |        |    |
| ピ VERİ DÜZENLEME         | Lokasyon | Genotipler | Tekerrür | verim  | grup |                                      |          | 0          |          |        |    |
|                          | Ankara   | Hat1       | 1.00     | 573.15 | hat  | ピ VERİ DÜZENLEME                     | Lokasyon | Genotipier | Tekerrur | verim  | 1  |
| VERİ DÜZENLEME İŞLEMLERİ | Ankara   | Hat1       | 2.00     | 335.19 | hat  |                                      | Ankara   | Hatt       | 2.00     | 335.10 |    |
| evre :                   | Ankara   | Hat1       | 3.00     | 539.44 | hat  | VERI DUZENLEME IŞLEMLERI             | Ankara   | Hatt       | 2.00     | 535.19 |    |
| •                        | Ankara   | Hat1       | 4.00     | 462.59 | hat  |                                      | Ankara   | Hatt       | 4.00     | 462.59 |    |
|                          | Ankara   | Hat2       | 1.00     | 480.19 | hat  | Lonabyon                             | Ankara   | Hat2       | 1.00     | 480.19 | l  |
| Blok :                   | Ankara   | Hat2       | 2.00     | 378.33 | hat  | Blok :                               | Ankara   | Hat2       | 2.00     | 378.33 | į  |
| •                        | Ankara   | Hat2       | 3.00     | 396.67 | hat  | Tekerrür •                           | Ankara   | Hat2       | 3.00     | 396.67 | į  |
|                          | Ankara   | Hat2       | 4.00     | 465.56 | bat  | Genotip :                            | Ankara   | Hat2       | 4.00     | 465.56 | 5  |
| Senotip :                | Ankara   | Link?      | 4.00     | 040.00 | hat  | Genotipler •                         | Ankara   | Hat3       | 1.00     | 342.78 | 1  |
| •                        | Ankara   | Hata       | 1.00     | 342.78 | nat  |                                      | Ankara   | Hat3       | 2.00     | 390.74 | i. |
| had a                    | Ankara   | Hat3       | 2.00     | 390.74 | hat  | Veri :                               | Ankara   | Hat3       | 3.00     | 311.11 |    |
| m:                       | Ankara   | Hat3       | 3.00     | 311.11 | hat  | verim                                | Ankara   | Hat3       | 4.00     | 441.11 | i  |
| •                        | Ankara   | Hat3       | 4.00     | 441.11 | hat  | Grup :                               | Ankara   | Hat4       | 1.00     | 246.48 | 3  |
| laun :                   | Ankara   | Hat4       | 1.00     | 246.48 | hat  | grup *                               | Ankara   | Hat4       | 2.00     | 389.44 | £. |
|                          | Ankara   | Hat4       | 2.00     | 389.44 | hat  |                                      | Ankara   | Hat4       | 3.00     | 348.89 | •  |
| •                        | Ankara   | Hat4       | 3.00     | 348.89 | hat  | DÜZENLEME İŞLEMİ BİTTİ               | Ankara   | Hat4       | 4.00     | 431.67 | ŕ  |
|                          | Ankara   | Hat4       | 4.00     | 431.67 | bat  |                                      | Ankara   | Hat5       | 1.00     | 515.00 | i  |
| DOZENLEME IŞLEMI BIT IT  | Ankara   | List5      | 1.00     | E4E 00 | hat  | Veriler Alınmıştır                   | Ankara   | Hat5       | 2.00     | 523.70 | i  |
|                          | MinKalla | nato       | 1.00     | 515.00 | nal  | Devani ruşu ne işleminize devam edin | Ankara   | Hat5       | 3.00     | 578.70 | j. |

Veri girişi işlemi tamamlandığında yapılacak ikinci aşama verilerin programda tanımlanmasıdır. Bunun için **Veri Düzenleme** tuşu kullanılır. Bu tuş veri girişi tamamlanmadan aktif durumda olmayacak ancak veri girişinden sonra aktif hale gelecektir. Veri düzenleme tıklandığında **Veri Düzenleme işlemleri** başlıklı bir pencere açılacaktır. Burada veri dosyanızdaki sütun isimlerinin veri düzenleme işlemlerindeki hangi kısma karşılık geldiği belirtilmelidir. Yukarıdaki örnekte **cevre kısmına dosyamızda lokasyon karşılık geldiğinden Çevre sekmesine lokasyon seçilmeli**,

#### <u>aynı şekilde Blok kısmına Tekerrür, veri kısmına verim seçilerek düzenleme</u> tamamlanmalıdır.

Bu programda kullanıcıların çoklukla çok lokasyonlu denemelerde tesadüf blokları deneme desenine göre analiz yapacakları düşünülerek veri düzenleme penceresi ayarlanmıştır. Eğer verileriniz çok lokasyonda değil de birden fazla yılda gerçekleşmişse buradaki lokasyonları yıl olarak değerlendirip o şekilde <u>lokasyon sekmesine yıl sütunu girilerek devam edilebilir</u>. Eğer deneme tek bir lokasyonda ve tek bir yılda yürütülmüşse Lokasyon sekmesine YOK seçeneği işaretlenmelidir. Aynı şekilde deneme tesadüf bloklarında değil de tesadüf parselleri deneme desenine göre yürütülmüş ise bu durumda **Tekerrür** sekmesine YOK seçeneği işaretlenmelidir. Veri düzenleme işleminin son sekmesi grup sekmesidir. Burada veriler oluşturulacak grafik için çeşitli gruplar halinde değerlendirilebilir. Buradaki örnek verimizde aday hatlarımız ve standart çeşitlerimiz mevcuttur. Biz grafik gösteriminde standartları ve hatları ayrı renkte görüntülemek istediğimizde ya da standartların ortalamasını ve hatların ortalamasını ayrı ayrı değerlendirmek istediğimizde veri dosyamıza bir grup sütunu ilave ederek hangi verinin standart çeşit hangi verinin hat olduğunu belirleyebiliriz. Eğer herhangi bir grup belirlenmemiş ise grup sekmesine de **YOK** seçeneğini işaretleyebiliriz.

| * BISTAR      | v         | eri Düa     | enlenmiş v | reri Tanımla | ıyıcı Değerler | ANOVA | Birleşik ANOVA | Grafik |
|---------------|-----------|-------------|------------|--------------|----------------|-------|----------------|--------|
|               | 🕹 KAYD    | ET          |            |              |                |       |                |        |
| 🗁 VERİ GİRİŞİ | Düzenlenr | niş Veriler | :          |              |                |       |                |        |
|               | Çevre     | Blok        | Çeşit      | Veri         |                |       |                |        |
| RÍ DÜZENLEME  | Ankara    | 1.00        | Hat1       | 573.15       |                |       |                |        |
| * ANIAL 17    | Ankara    | 2.00        | Hat1       | 335.19       |                |       |                |        |
|               | Ankara    | 3.00        | Hat1       | 539.44       |                |       |                |        |
|               | Ankara    | 4.00        | Hat1       | 462.59       |                |       |                |        |
|               | Ankara    | 1.00        | Hat2       | 480.19       |                |       |                |        |
| CIKIS         | Ankara    | 2.00        | Hat2       | 378.33       |                |       |                |        |
| · ·           | Ankara    | 3.00        | Hat2       | 396.67       |                |       |                |        |
|               | Ankara    | 4.00        | Hat2       | 465.56       |                |       |                |        |
|               | Ankara    | 1.00        | Hat3       | 342.78       |                |       |                |        |
|               | Ankara    | 2.00        | Hat3       | 390.74       |                |       |                |        |
|               | Ankara    | 3.00        | Hat3       | 311.11       |                |       |                |        |
|               | Ankara    | 4.00        | Hat3       | 441.11       |                |       |                |        |
|               | Ankara    | 1.00        | Hat4       | 246.48       |                |       |                |        |
|               | Ankara    | 2.00        | Hat4       | 389.44       |                |       |                |        |
| &             | Ankara    | 3.00        | Hat4       | 348.89       |                |       |                |        |
| nim AVCI      | Ankara    | 4.00        | Hat4       | 431.67       |                |       |                |        |
|               | Ankara    | 1.00        | Hat5       | 515.00       |                |       |                |        |
|               | Ankara    | 2.00        | Hat5       | 523.70       |                |       |                |        |

Veriler programa girilip sütunlar tanıtıldıktan sonraki işlem Analiz aşamasıdır. Her şey hazırsa artık **Analiz** düğmesi tıklanarak programda analiz aşmalarına geçilebilir. Burada kullanıcının daha önce girdiği bilgiler doğrultusunda gerekli tüm analizler ve grafik hazır edilecektir. Yapılan analizler ve sonuçlar ekranın sağ üst tarafındaki menü tıklanarak <u>görüntülenir.</u>

Burada unutulmaması gereken önemli bir husus bu görüntüler sadece geçici olarak kullanıcıların sonuçları görmesi içindir. Görüntülediğiniz sonuçları bilgisayarınızda saklamak için her sayfada bulunan **Kaydet** tuşuna basmanız gerekir. Düzenlenmiş verileri sonuç sayfasında kaydet tuşuna basarak bilgisayarınızın indirilenler klasörüne veya otomatik kaydetme işlemini yaptığı bir başka klasör içerisinde **Düzenlenmiş Veriler** isminin yanında kaydedildiği günün tarihi ile birlikte kayıt gerçekleşir.

| <ul> <li>♥ ● 127.0.0.1:6727</li> <li>× +</li> </ul> |           |          |              |                      |       |                |        |
|-----------------------------------------------------|-----------|----------|--------------|----------------------|-------|----------------|--------|
| ← → C ③ 127.0.0.1:6727                              |           |          |              |                      |       |                |        |
|                                                     |           |          |              |                      |       |                |        |
| <b>★</b> BISTAR                                     | Veri      | Düze     | nlenmiş veri | Tanımlayıcı Değerler | ANOVA | Birleşik ANOVA | Grafik |
|                                                     | 🛓 KAYDET  | r        |              |                      |       |                |        |
| 🖻 VERİ GİRİŞİ                                       | Çevre Ba  | zlı Orta | lamalar ve   | Sıralamaları :       |       |                |        |
|                                                     | Çevre     | Çeşit    | Ortalama     | Sıra                 |       |                |        |
| E VERI DOZENLEME                                    | Ankara    | Hat1     | 477.59       | 3                    |       |                |        |
| ANALIZ                                              | Ankara    | Hat2     | 430.19       | 7                    |       |                |        |
|                                                     | Ankara    | Hat3     | 371.44       | 10                   |       |                |        |
| ,III GRAFIK                                         | Ankara    | Hat4     | 354.12       | 11                   |       |                |        |
|                                                     | Ankara    | Hat5     | 538.33       | 2                    |       |                |        |
| <b>[→</b> ÇIKIŞ                                     | Ankara    | Hat6     | 465.23       | 4                    |       |                |        |
|                                                     | Ankara    | Hat7     | 375.79       | 9                    |       |                |        |
|                                                     | Ankara    | Hat8     | 349.77       | 12                   |       |                |        |
|                                                     | Ankara    | Hat9     | 453.84       | 6                    |       |                |        |
|                                                     | Ankara    | Std 2    | 162.94       | 5                    |       |                |        |
|                                                     | Ankara    | Std 3    | 403.04       | 8                    |       |                |        |
|                                                     | Eskisehir | Hat1     | 292 75       | 1                    |       |                |        |
|                                                     | Eskişehir | Hat2     | 226.75       | 4                    |       |                |        |
| 📫 🔎 Ara 🛛 🍎 🍎                                       | Ħ 🔒       |          | R            | O B C                | 200 🕅 | ]              | 4      |

Aşağıda Örnek dosyamızın analizinden elde edilmiş sonuçlar görülebilmektedir.

Tanımlayıcı değerler sayfasında her lokasyondaki her genotipin ortalama değerleri ile bunları o lokasyondaki sıralama değerleri tablo halinde gösterilmektedir.

| <ul> <li>✓ ③ 127.0.0.1:6727</li> <li>× +</li> </ul> |         |             |          |          |
|-----------------------------------------------------|---------|-------------|----------|----------|
| ← → ♂ ⑦ 127.0.0.1:6727                              |         |             |          |          |
|                                                     | 01103   | 1100        | 010.11   | 0        |
|                                                     | Sivas   | Hat8        | 369.51   | 8        |
|                                                     | Sivas   | Hat9        | 324.74   | 12       |
|                                                     | Sivas   | Std.1       | 440.62   | 1        |
|                                                     | Sivas   | Std.2       | 396.70   | 4        |
|                                                     | Sivas   | Std.3       | 336.15   | 11       |
|                                                     | Ortalar | nalar ve Su | ralamala |          |
|                                                     | Ortala  |             |          |          |
|                                                     | Grup    | çeşit Ort   | alama s  | sira     |
|                                                     | hat     | Hat1 4      | 421.67 3 | 3        |
|                                                     | hat     | Hat2 3      | 377.87 4 | 1        |
|                                                     | hat     | Hat3 3      | 369.99 5 | 5        |
|                                                     | hat     | Hat4 3      | 368.68 6 | ;        |
|                                                     | hat     | Hat5 4      | 139.84 1 |          |
|                                                     | hat     | Hat6 4      | 433.69 2 | !        |
|                                                     | hat     | Hat7 3      | 367.43 7 | ,        |
|                                                     | hat     | Hat8 3      | 361.53 8 | ;        |
|                                                     | hat     | Hat9 3      | 358.39 9 | )        |
|                                                     | std     | Std.1 4     | 176.55 1 |          |
|                                                     | std     | Std.2 4     | 417.03 2 | 1        |
|                                                     | std     | Std.3 3     | 360.67 3 | 3        |
|                                                     |         | -           |          |          |
| 🔲 🖓 Ara 🛛 🦁 🍎                                       | Ri 🔒    |             | R        | <u> </u> |

Tanımlayıcı değerler sayfasında son bölümünde lokasyonların genel ortalamaları alınarak sıralama ve genotip ortalama değerleri tablo halinde verilmektedir. Yukarıda görüleceği gibi standartlar kendi aralarında hatlar ise kendi aralarında sıralanmış durumdadır.

| <ul> <li>✓ ③ 127.0.0.1:6727</li> <li>× +</li> </ul> |                               |                |                    |                    |              |         |        |
|-----------------------------------------------------|-------------------------------|----------------|--------------------|--------------------|--------------|---------|--------|
| ← → ♂ ④ 127.0.0.1:6727                              |                               |                |                    |                    |              |         |        |
|                                                     |                               |                |                    |                    |              |         |        |
| <b>★</b> BISTAR                                     | Veri Düzenlenr                | niş veri Ta    | anımlayıcı Değerle | r ANOVA            | Birleşik     | ANOVA   | Grafik |
|                                                     | KAYDET                        |                |                    |                    |              |         |        |
| 🕞 VERİ GİRİŞİ                                       | NOT 1: Genotiplerin P değe    | eri 0.05 den b | üyük olduğunda     | gruplandırmala     | ir dikkate a | alınmaz |        |
|                                                     | NOT 2: Aynı harfle belirtilen | ortalamalar    | arasındaki farklıl | k istatistiki olai | ak önems     | izdir   |        |
| 🕑 VERİ DÜZENLEME                                    | Çevrelerin ANOVA s            | onuçları :     |                    |                    |              |         |        |
|                                                     | VARYANS ANALİZLERİ            |                |                    |                    |              |         |        |
| ANALIZ                                              |                               |                |                    |                    |              |         |        |
|                                                     | LOKASYON :                    | Ankara         |                    |                    |              |         |        |
|                                                     | VK                            | SD             | KT                 | КО                 | F            | Ρ       |        |
| 🕞 ÇIKIŞ                                             | Çeşit                         | 11             | 206033.322         | 18730.302          | 4.535        | 0.000   |        |
|                                                     | Blok                          | 3              | 9441.444           | 3147.148           | 0.762        | 0.523   |        |
|                                                     | Hata                          | 33             | 136287.123         | 4129.913           | NA           | NA      |        |
|                                                     | DK(%):                        | 14.66          |                    |                    |              |         |        |
|                                                     | AÖF :                         | 92.45          |                    |                    |              |         |        |
|                                                     | LOKASYON :                    | Eskişehir      |                    |                    |              |         |        |
|                                                     | VK                            | SD             | KT                 | ко                 | F            | Р       |        |
|                                                     | Cos#                          |                | 00540 5            | 0504 400           | 40.000       | 0       |        |

ANOVA sonuç sayfasında bütün lokasyonlardaki varyans analizleri ve bunların çoklu karşılaştırma (LSD) sonuçları verilmektedir.

| •            | 3             | 127.0.0.1 | :6727 |              | ×  | +          |        |           |            |             |         |   |    |
|--------------|---------------|-----------|-------|--------------|----|------------|--------|-----------|------------|-------------|---------|---|----|
| $\leftarrow$ | $\rightarrow$ | G         | 0     | 127.0.0.1:67 | 27 |            |        |           |            |             |         |   |    |
|              |               |           |       |              |    |            |        | AÖF :     |            | 74.39       |         |   |    |
|              |               |           |       |              |    |            |        | Çevreler  | in çoklu k | arşılaştırm | aları : |   |    |
|              |               |           |       |              |    |            |        | GRUPLA    | NDIRMALAR  |             |         |   |    |
|              |               |           |       |              |    |            |        | Ankara    |            |             |         |   |    |
|              |               |           |       |              |    |            |        | Çeşitler  |            | Ortalama    | Grup    |   |    |
|              |               |           |       |              |    |            |        | Std.1     |            | 559.398     | а       |   |    |
|              |               |           |       |              |    |            |        | Hat5      |            | 538.333     | ab      |   |    |
|              |               |           |       |              |    |            |        | Hat1      |            | 477.593     | abc     |   |    |
|              |               |           |       |              |    |            |        | Hat6      |            | 465.231     | bcd     |   |    |
|              |               |           |       |              |    |            |        | Std.2     |            | 463.843     | bcde    |   |    |
|              |               |           |       |              |    |            |        | Hat9      |            | 453.843     | bcde    |   |    |
|              |               |           |       |              |    |            |        | Hat2      |            | 430.185     | cdef    |   |    |
|              |               |           |       |              |    |            |        | Std.3     |            | 420.833     | cdef    |   |    |
|              |               |           |       |              |    |            |        | Hat7      |            | 375.787     | def     |   |    |
|              |               |           |       |              |    |            |        | Hat3      |            | 371.435     | ef      |   |    |
|              |               |           |       |              |    |            |        | Hat4      |            | 354.120     | f       |   |    |
|              |               |           |       |              |    |            |        | Hat8      |            | 349.769     | f       |   |    |
|              |               |           |       |              |    |            |        | Eskişehir |            |             |         |   |    |
|              |               |           |       |              |    | 14         | 194349 | Çeşitler  | -          | Ortalama    | Grup    |   |    |
| -            | Q             | Ara       |       |              |    | <b>Ø</b> Ø | Ħ      |           | 🗾 🖻        | R           | R       | C | zm |

BİRLEŞİK ANOVA sonuç sayfasında ise bütün lokasyonlardaki varyans analizleri birleşik olarak verilmekte, yine bunların çoklu karşılaştırma (LSD) sonuçları birleşik olarak gösterilmektedir.

| • • • 127.0.0.1:6727 × +                             |                   |              |                  |                  |                 |                        |            |
|------------------------------------------------------|-------------------|--------------|------------------|------------------|-----------------|------------------------|------------|
| $\leftrightarrow$ $\rightarrow$ C (1) 127.0.0.1:6727 |                   |              |                  |                  |                 |                        |            |
|                                                      |                   |              |                  |                  |                 |                        |            |
| <b>★</b> BISTAR                                      | Veri              | Düzenler     | ımiş veri Tar    | nımlayıcı Değerl | ier ANC         | VA Birleşik ANOVA      | Grafik     |
|                                                      | 🛓 KAYDET          |              |                  |                  |                 |                        |            |
| 🗁 VERİ GİRİŞİ                                        | NOT 1: Genotiple  | erin P değ   | jeri 0.05 den bü | iyük olduğunda   | a gruplandı     | rmalar dikkate alınmaz |            |
|                                                      | NOT 2: Aynı harfl | le belirtile | n ortalamalar a  | rasındaki farklı | ılık istatistik | ki olarak önemsizdir   |            |
| & VERI DUZENLEME                                     | Birleşurnmış      | ANOV         | A sonuçıar       | 1:               | _               |                        |            |
| ANALIZ                                               | Cevre             | SD           | KT 2817650.2     | KO<br>704412.56  | F 2/18 13       | P                      |            |
|                                                      | Cesit             | 11           | 347010.1         | 31546.37         | 11.11           | 0.00                   |            |
| .ııl GRAFİK                                          | Blok(Çevre)       | 15           | 77454.9          | 5163.66          | 1.82            | 0.04                   |            |
|                                                      | Çeşit * Çevre     | 44           | 174683.5         | 3970.08          | 1.40            | 0.07                   |            |
| L+ ÇIKIŞ                                             | Hata              | 165          | 468418.7         | 2838.90          | NA              | NA                     |            |
|                                                      | DK(%):            | 13.45        |                  |                  |                 |                        |            |
|                                                      | AÖF :             | 33.27        |                  |                  |                 |                        |            |
|                                                      | Çeşitler Or       | talama       | Grup             |                  |                 |                        |            |
|                                                      | Std.1             | 476.55       | а                |                  |                 |                        |            |
|                                                      | Hat5              | 439.84       | b                |                  |                 |                        |            |
|                                                      | Hat6              | 433.69       | b                |                  |                 |                        |            |
| 💶 🔎 Ara 🛛 🍓 🛓                                        | at 🔒 💼            |              | R 0              | RC               | 200             |                        | <b></b> 13 |

Programdaki son sonuç sayfası **Grafik** sonuç sayfasıdır. Burada genotiplerin belirlenen guruplara göre ayrılmış renklerde grafiksel bir gösterimi verilmektedir.

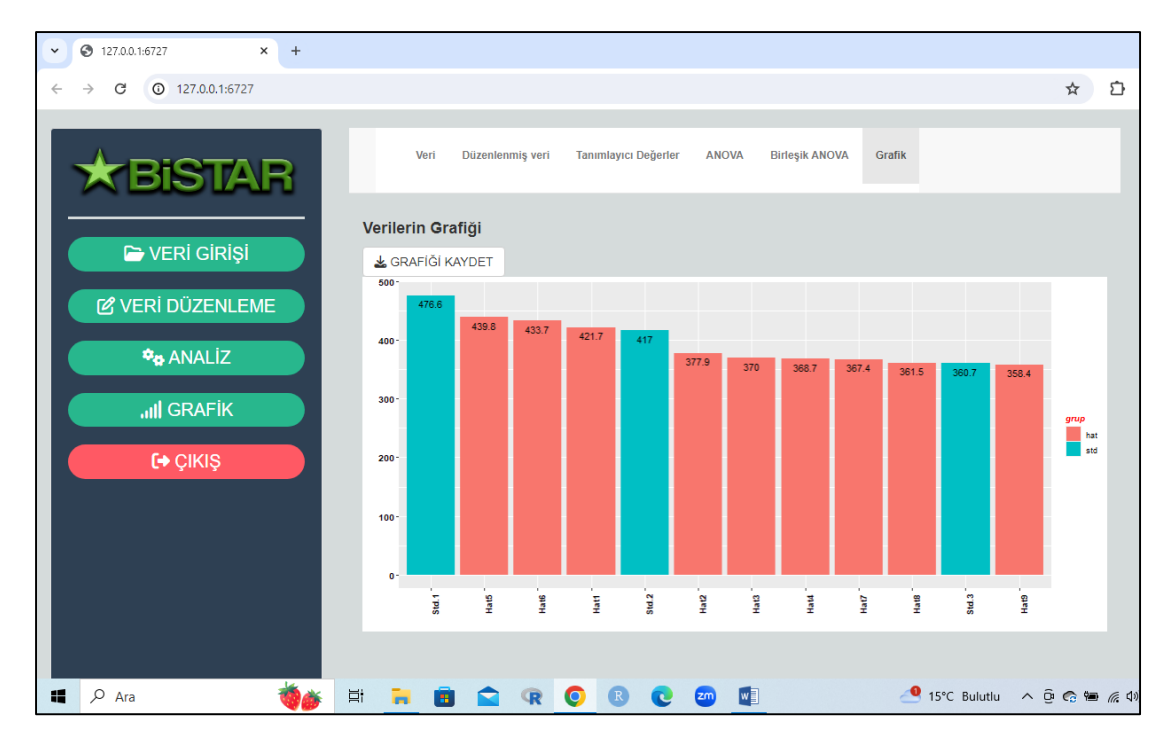

Grafik ile ilgili bir kısım düzenlemeler ekranın sol kısmında bulunan **Grafik** isimli düğme tıklanarak gerçekleştirilebilir.

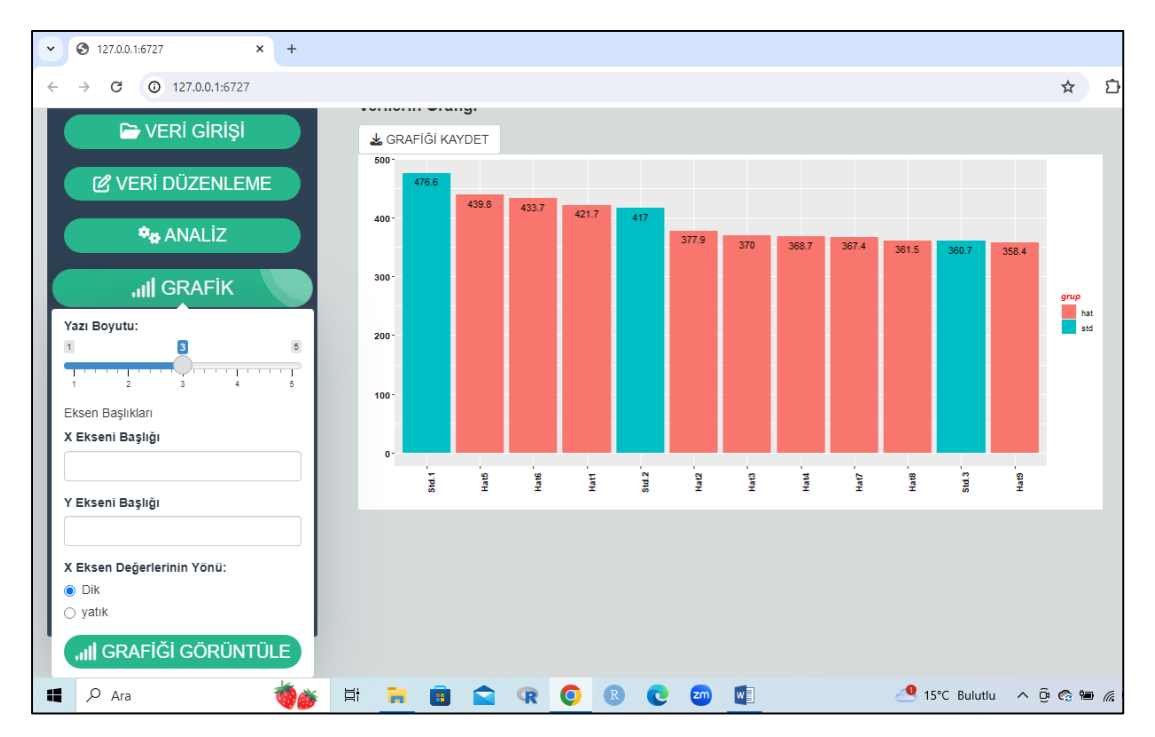

Grafik düğmesi tıklandığında açılan pencereden grafikteki yazı boyutu küçültülüp büyütülebilir. X ve Y eksen başlıkları verilebilir X eksenini yönünün grafiğe göre dik ya da yatık olması belirlenebilir. Burada yapılan her değişiklik anında grafik görüntüsüne yansıtılacağından ayarlamalarınızı anında kontrol etme imkanı sağlamış olur.

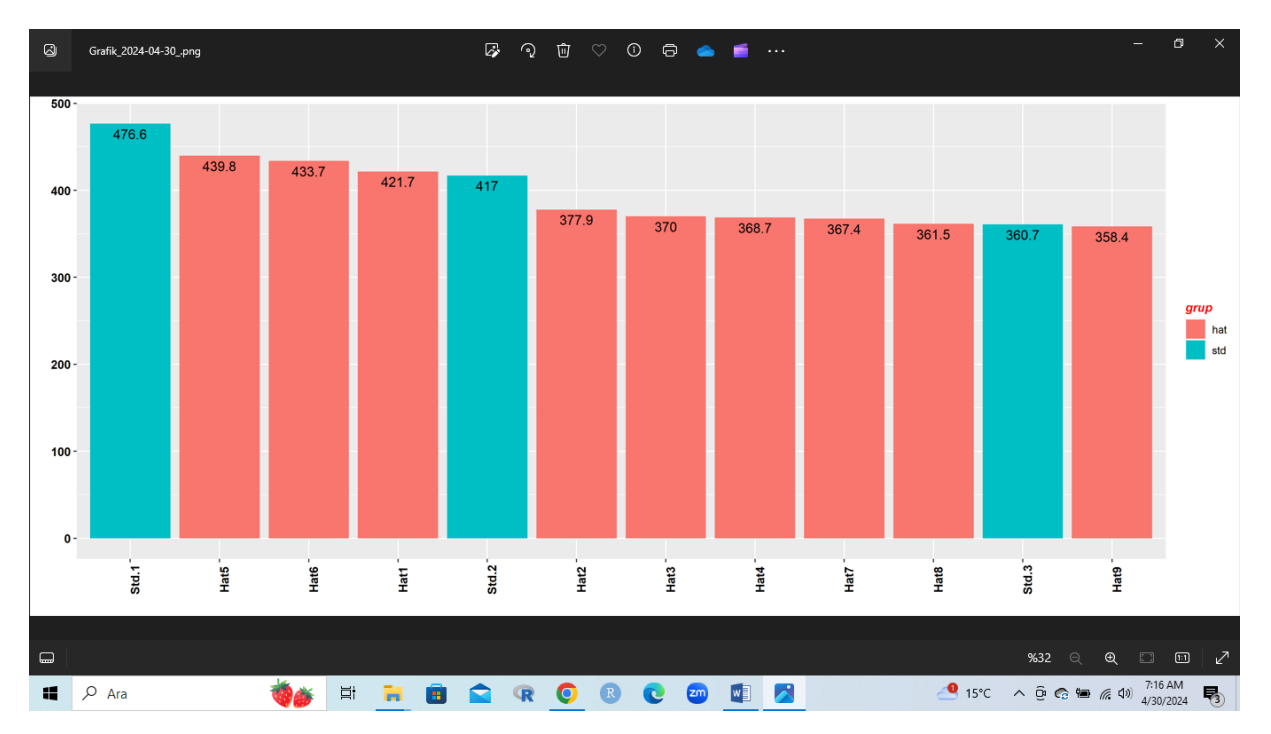

**Grafiği kaydet** düğmesi tıklandığında grafiğin düzenlenmiş son hali grafik ismi ve günün tarihi ile birlikte png formatında kaydedilecektir.